# Exercício 3 – com Terra View 4.2.2 (extinta)

A Figura 1 exibe um Modelo Conceitual, do domínio do problema deste exercício, segundo a notação da Modelagem de Objetos e Relacionamentos – MOR de Embley (1998). Nele os distritos do MSP estão associados a um número de variáveis socioeconômicas com seus valores, indicadas de forma genérica, e não explícita, uma a uma. Também a um certo número de homicídios. Os dados socioeconômicos e de homicídios estão associados ao ano de sua ocorrência/levantamento. Os distritos também estão associados a hospitais e estes, a dados, como, por exemplo, o número de leitos.

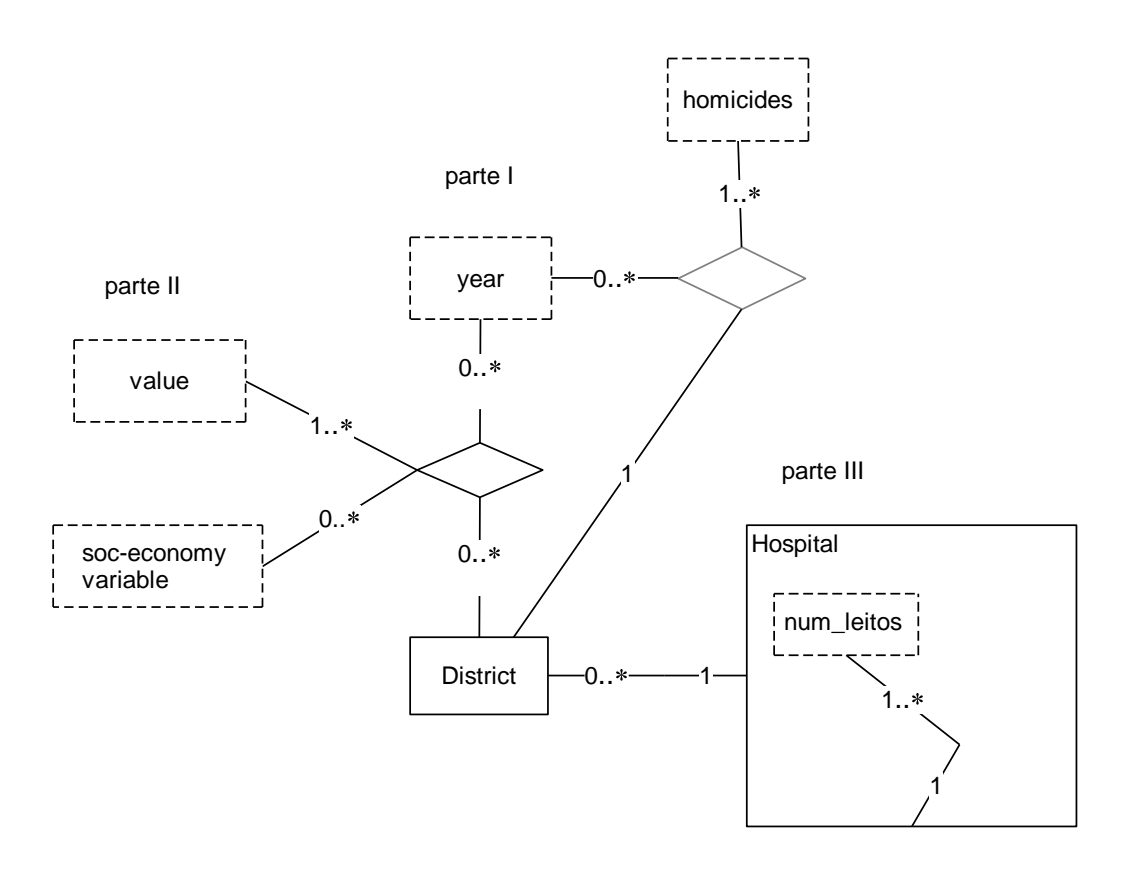

Figura 1 – Modelo Conceitual MOR do Domínio do Exercício 3

A Figura 2 exibe um segundo modelo conceitual, também no nível de abstração das Informações Formais (Setzer, 1986), no caso em notação UML GeoFrame (Lisboa Filho, 2001). Figura 2 – Modelo Conceitual UML GeoFrame do Domínio do Exercício 3

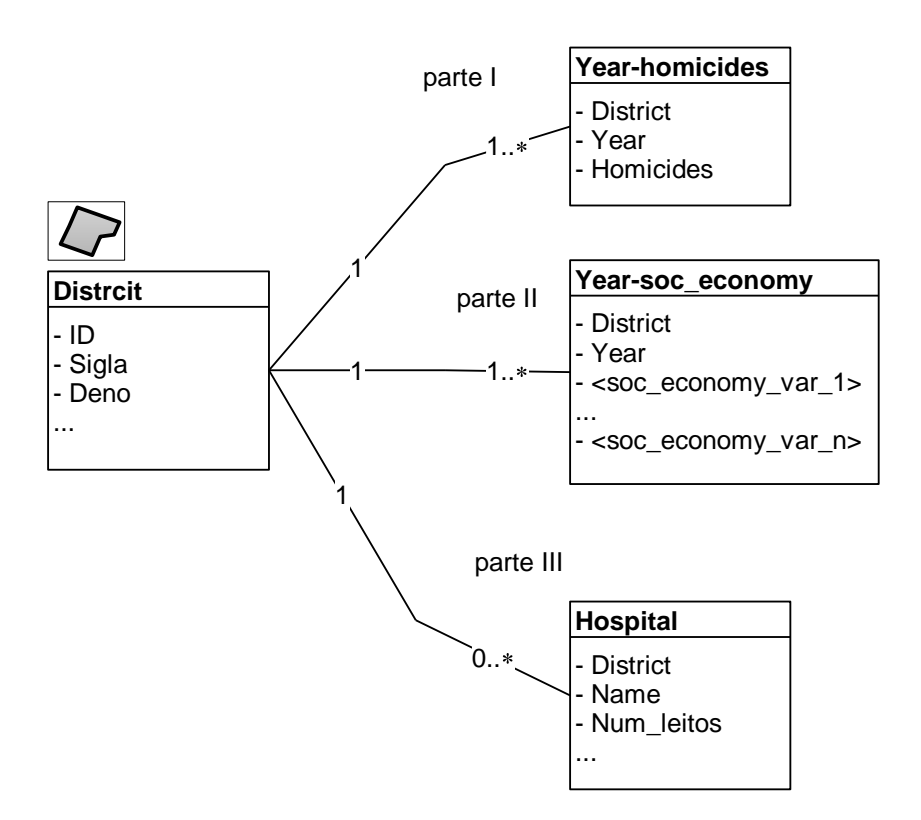

### Execução

Criar Plano a partir de tabela de coordenadas de pontos. Realizar operação geográfica (Coletar). Colorir mapa com base em valores de tabelas (Legenda).

Anexar tabelas com as cardinalidades de relacionamento (1:1) e (N:1) a planos de informações.

Controlar a exibição das tabelas associadas a um Plano de informações.

### Baixar e descompactar os arquivos abaixo, da Aula 4 do tutorial do INPE:

- Homicides2002.dbf ocorrências de homicídos no Município de São Paulo em 2002.
- SOC\_ECONOMY.DBF dados sócio-econômicos dos distritos do Município de São Paulo
- HOSPITALS.DBF hospitais nos distritos do Município de São Paulo

Conectar-se ao Banco de Dados formato MS-Access da Aula 1 / 2

### Organizar o que será exibido – apenas os distritos

[V] MSP\_SAD69\_UTM23S

□ [ T ] Subway\_Stations

□ [ T ] Railway\_Stations

[T] Distritos\_com\_Metro\_eou\_CPTM

[T] Distritos\_sem\_Metro\_ou\_CPTM

☑ [ T ] Districts

### Desenhar o mapa

[V] MSP\_SAD69\_UTM23S

[Desenhar]

# I - Importar tabela de homicídios (pontos)

Antes de tentar carregar os dados no QGIS, há de se tentar saber do seu conteúdo. O arquivo formato DBF é do tipo binario e, portanto, não pode ser lido com Notepad (Bloco de Notas), WordPad, por exemplo.

O exame do seu conteúdo pode ser feito com o próprio importador de tabelas do Terra View.

Arquivo > Importar tabela de Pontos...

[ Arquivo...] ... homicides2002.dbf
[ Projeção...] UTM fuso 23 hemisfério S, ao datum SAD69
Tipo de Ligação: Coluna: ID
Coord Y: LOC\_Y
Coord X: LOC\_X
Tipo: Estático
[ Executar ]
Visualizar os Dados: NÃO – para não criar nova Vista

A coluna ID identifica cada ocorrência e deve ter sido gerada automaticamente quando da entrada de dados de ocorrências de homicídios. Se houverem outras tabelas com informações mais detalhadas sobre cada homicídio essa seria a coluna de ligação com elas. [T] Adicionar Tema

Plano de Informação: homicides2002.dbf Vista: MSP SAD69 UTM23S

# [V] MSP\_SAD69\_UTM23S

[T] homicides2002 ▲ (deslocar ao topo da lista de layers)

•••

[T] Districts

[T] homicides2002 – fazer deste o layer corrente

visualizar a Tabela homicides2002

[Recompor] para visualizar o mapa

### Determinar número de homicídios em cada Distrito

Aplicar a contagem visual seria não tirar proveito dos recursos contemporâneos disponibilizados pelo software SIG. Além de tedioso está sujeito a erros e omissões.

O diagrama da Figura 3 indica as operações planejadas para a contagem dos homicídios por distrito. Uma vez efetuadas, de acordo com o planejado, tal diagrama passa ser o registro dessas operações, para futura consulta. Senão, ele deve incorporar as alterações feitas durante o processamento.

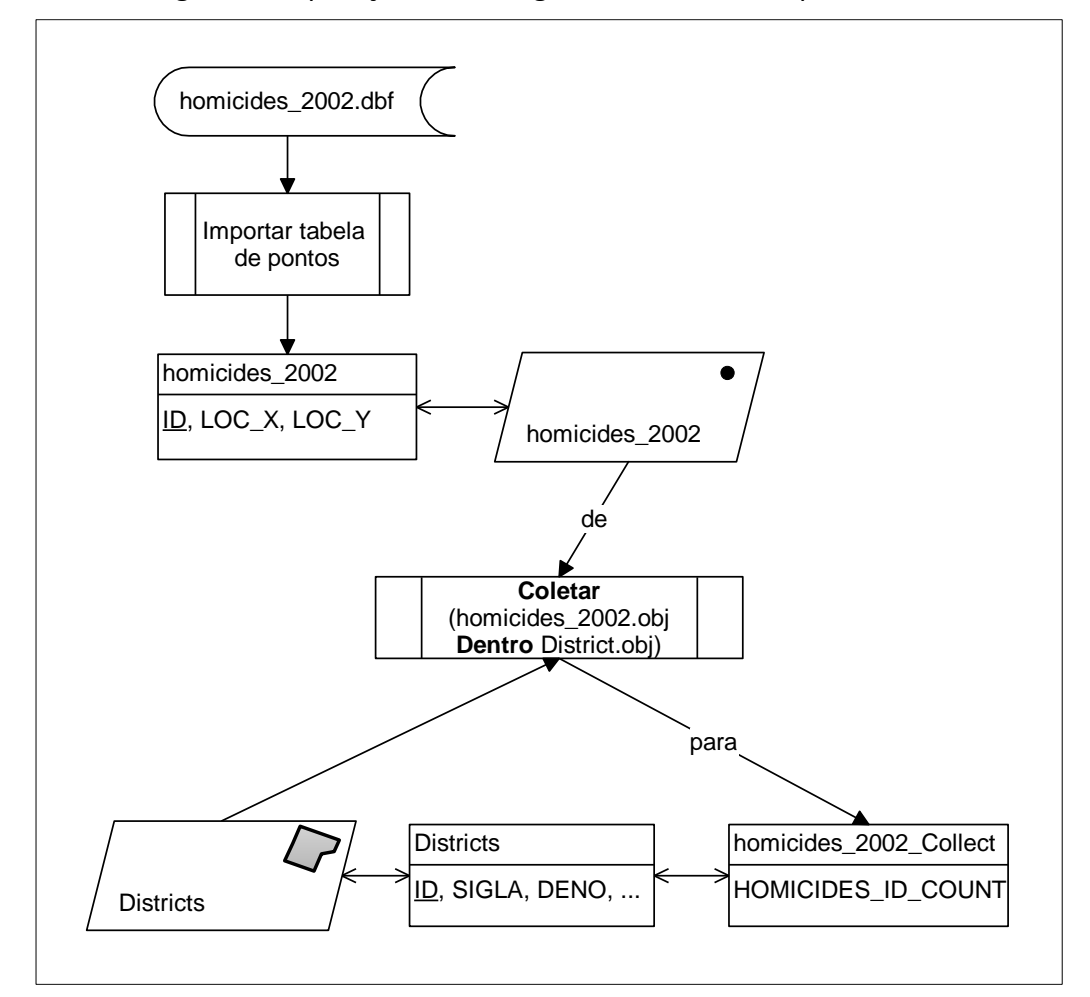

Figura 3 – Operação de contagem dos homicídios por distrito

# [V] MSP\_SAD69\_UTM23S

Operações geográficas >

Atribuir Dado por Localização > Coletar...

Tema para atribuir dados para: Districts

Tema para atribuir dados de: homicides2002

Criar e atribuir dados para Tabela: homicides2002\_Collect

visualizar a Relação Espacial: Dentro

Atributos de Saída:

Homicides2002.ID: COUNT – contagem de casos

[Executar]

... Deseja Visualizar esta Tabela: SIM

visualizar a Tabela Districts – coluna homicides\_2002\_ID\_COUNT

[T] Districts – tornar corrente para visualizar a Tabela dos distritos

Coluna... | homicides\_2002\_ID\_COUNT | ...

visualizar ... Mínimo: 3 ... Máximo: 284 ... Soma: 4395 ...

### Colorir distritos com base no número de homicídios

[T] Districts

Parâmetros de Agrupamento:

Modo: Passos iguais

Atributo: homicides2002\_Collect. homicides\_2002\_ID\_COUNT

Faixas: 9 (ou seja ~  $\sqrt{96}$ )

[Aplicar] – para gerar a escala de cores

[Inverter] – para inverter escala de cores

[OK]

visualizar a mapa de distritos com legenda

(i) Cursor de Informação

visualizar a mapa de distritos – distritos com maiores números

GRAJAU: 284

JARDIM ANGELA: 198\*

JARDIM SAO LUIS: 195\*

\* quando fizer o mesmo exercício no QGIS 3, irá verificar que existe algum erro na geometria de elementos dos distritos. Naquela versão, faz-se uso de outra base e os valores da contagem variam – talvez por causa dos erros na geometria, talvez por diferenças nos limites dos distritos entre as duas bases.

### Selecionar quais tabelas do Tema a serem exibidas (ocultar os homicídios)

[T] Districts

Selecionar Tabelas do Tema...

homicides2002\_Collect [ ⇐ ]

para visualizar a Tabela Districts – sem as colunas da Tabela homicides2002\_Collect

# Desfazer a Legenda

[T] Districts

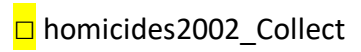

オ Remover Legenda

# II - Importar tabela com relação de cardinalidade 1:1 – SOC\_ECONOMY

O diagrama da Figura 4 indica as operações planejadas para vincular dados de uma nova tabela aos correspondentes distritos.

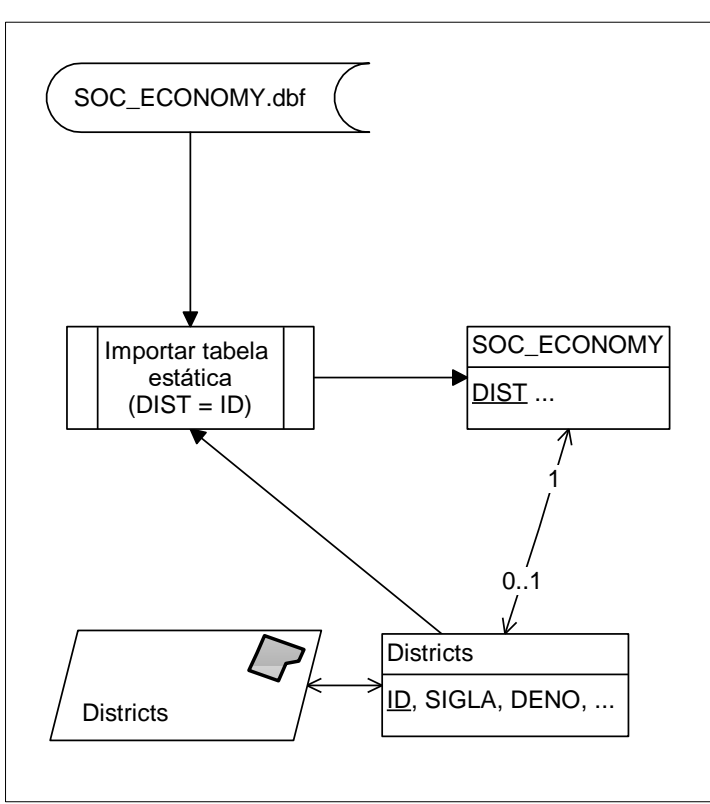

Figura 4 – Operação de vinculação de dados socioeconômicos de nova tabela aos distritos

É possível que nem todos distritos tenham correspondente dado socioeconômico na tabela, daí a indicação da cardinalidade, na associação entre a tabela original com a que está a ser vinculada.

Arquivo > Importar tabela

[ Arquivo...] ... SOC\_ECONOMY.DBF Tipo: Estático\* Plano: Districts Ligação de geometrias: DIST (↔ Disctrict.ID) Nome: SOC\_ECONOMY [ Executar ]

### Selecionar tabelas do Tema a serem exibidas

[T] Districts > Selecionar Tabelas do Tema...

SOC\_ECONOMY [ → ] - Sim

Districts [ 🗲 ] - Não

Para visualizar a Tabela SOC\_ECONOMY apenas

### \*Obs:

- (1) Quando o arquivo de distritos foi carregado no banco de dados do Terra View, se o campo ID não tivesse sido designado como de ligação (chave primária), não seria possível importar a tabela como "estática", mas como "externa", que veremos a seguir. Pode-se remover o plano [ ] Districts e recarregá-lo com a indicação correta do campo de ligação, o ID.

# III - Importar tabela com relação de cardinalidade N : 1 - HOSPITALS

A tabela será "externa" quando a chave primária escolhida para o Plano de Informações não coincide com a chave primária da tabela a importar. Também quando a cardinalidade da relação for de um para muitos.

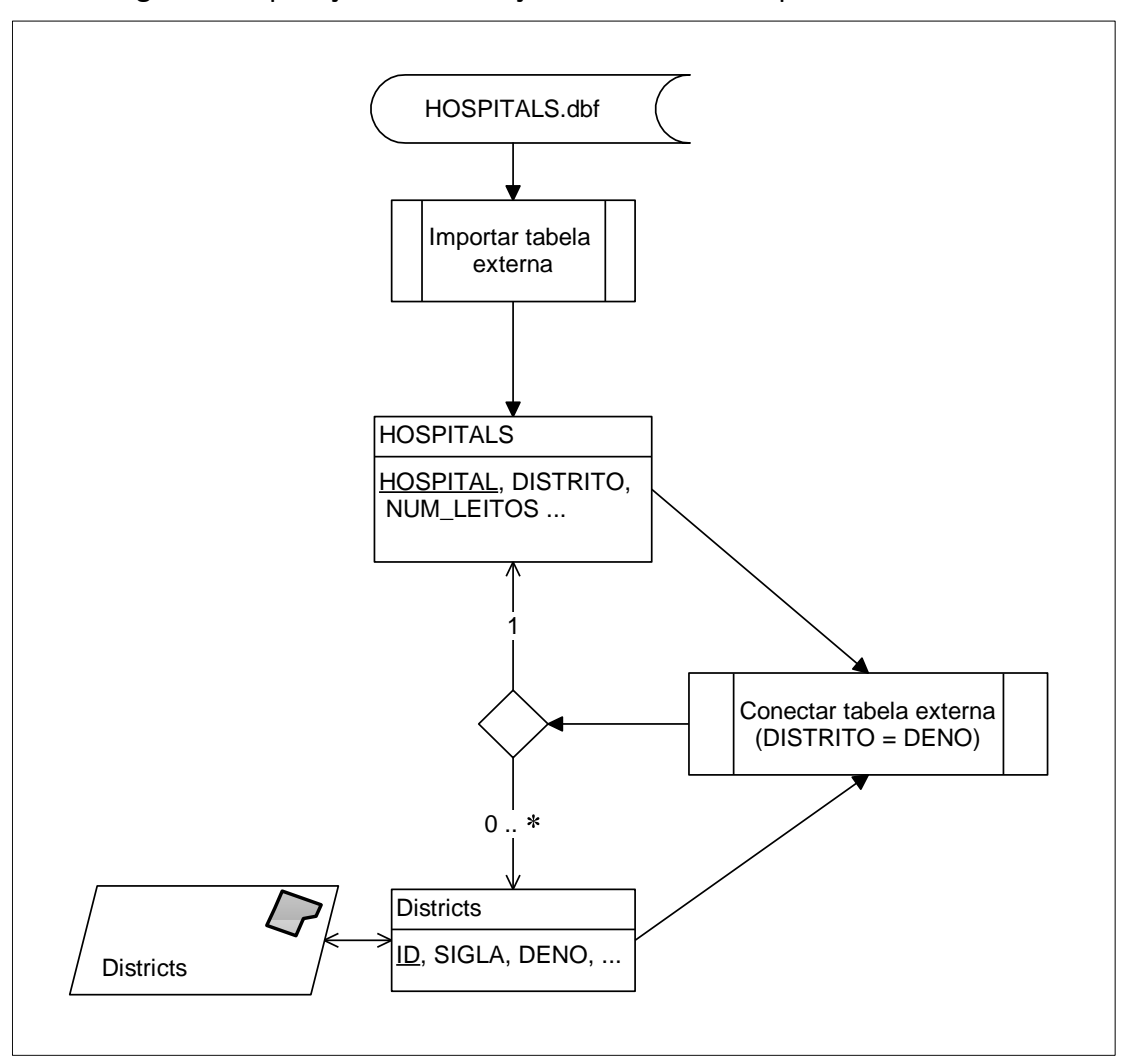

![](_page_9_Figure_3.jpeg)

O diagrama da Figura 5 indica as operações para a importação e vinculação da tabela de dados dos hospitais aos distritos. Podem haver distritos sem hospital em seu território, assim como distritos com mais de um hospital.

#### Arquivo > Importar tabela

[ Arquivo...] ... HOSPITALS.DBF visualizar a aba: Informações dos dados Tipo: Externa Chave Primária: HOSPITAL Nome: HOSPITALS [ Executar ]

### Selecionar tabelas do Tema a serem exibidas

[T] Districts r Selecionar Tabelas do Tema...

SOC\_ECONOMY [ ⇐ ] - Não Districts [➔ ] - Sim

Para visualizar a Tabela Districts apenas

### Associar a tabela externa ao Tema

[T] Districts r Conectar Tabela Externa...

Tabela Externa: HOSPITALS

... | DISTRITO | ... 🛪 mas manter o botão pressionado e arrastar até ...

... | DENO | ... da tabela Districts

visualizar as Tabelas Districts vs. HOSPITALS – são 375 hospitais para 96 distritos

... | NUM\_LEITOS | ... **7** Estatística...

Sumário por: DENO (nome dos distritos)

visualizar a número de leitos, etc., total e por Distrito

# É possível agregar dados da tabela de hospitais de forma a indicar o total de leitos de cada Distrito?

Poderá ser feito em aula, com uso do SGBD MS-Access em conjunto com o Terra View para obter tais dados.

### Desconectar tabela externa do Tema

Tabela Districts 🛪 Desconectar Tabela Externa